## **RENFORTRH-CRISE**

Mode opératoire des demandes de renforts

Application du ministère des Solidarités et de la santé

Attention l'application a un fonctionnement optimal sur EDGE, Google Chrome. Pour Firefox, le fonctionnement est dégradé. Pas de fonctionnement sur Internet Explorer.

## Fonctionnement général

- Cette application a été mise en place pour permettre une régulation et ne priorisation des besoins de renforts en situation de crise.
- Les établissements déposent leurs besoins et peuvent accéder aux candidatures de professionnels de santé qui ont accepté de se mobiliser pour la crise en cours, répondant aux critères de leurs besoins
- Cet accès aux candidatures se fait soit de manière directe, soit après priorisation des ARS en gestion de crise avancée. Dans ce second cas, la personne ayant déposé la demande de renfort reçoit un email l'informant de la mise à disposition de candidats potentiels
- C'est à l'établissement de contacter le professionnel. Il est important que le demandeur mette bien à jour la suite donnée à la demande dans l'outil (accord ou refus du candidat) pour permettre la mise à disposition du vivier à d'autres établissements
- Le candidat retenu reçoit un email reprenant l'accord de la mission lors de la validation de l'accord par l'établissement

### Fonctionnement des comptes

- 1 email ne peut être attaché à un seul compte
- 1 compte est lié à un établissement
- Si vous gérez plusieurs établissements, il faut vous créer un compte avec un email différent par établissement.
- Tous les comptes attachés à un même finess géographique auront la visibilité sur toutes les demandes et tous les candidats

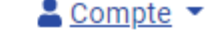

MINISTÈRE DES SOLIDARITÉS ET DE LA SANTÉ

Liberté Égalité Fraternité page tableau de bord lorsqu'on est authentifié

l clic sur le logo permet de revenir à la page d'accueil (celle-ci si pas authentifié, la

Accès pour les établissements demandant des renforts

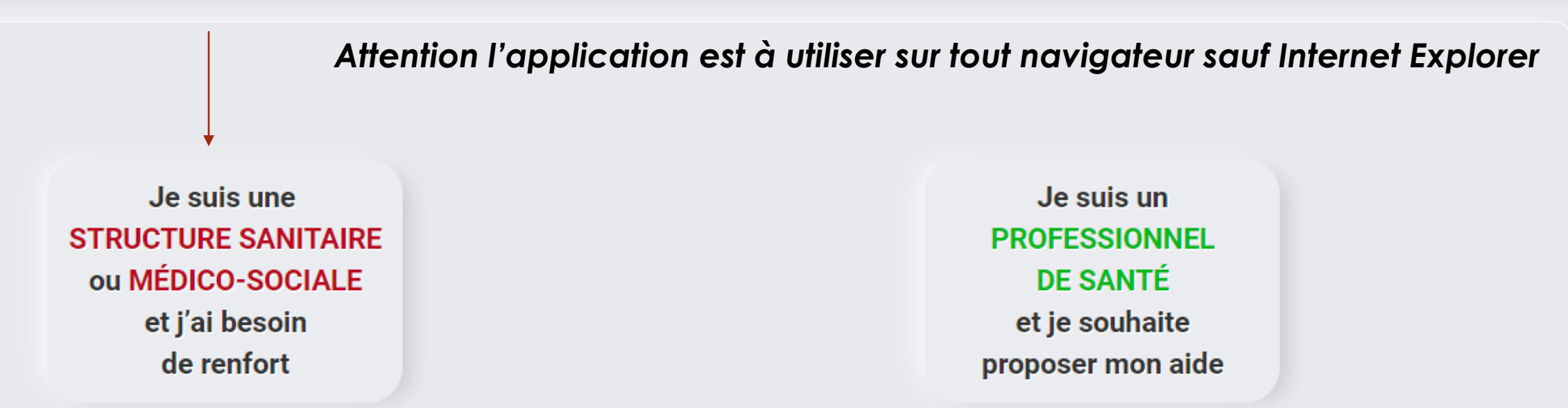

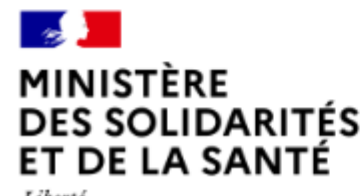

Liberté Égalité Fraternité La Direction générale de la santé (DGS) réalise, conformément à sa mission d'intérêt public, un traitement à partir des données personnelles figurant dans ce formulaire afin de pouvoir répondre au besoin de renfort RH sanitaire dans le cadre de la crise sanitaire en cours. Le Règlement général sur la protection des données (RGPD) vous confère des droits que vous pouvez exercer à l'adresse suivante : DGS-RGPD@social.gouv.fr. En savoir plus : RGPD - informations complémentaires

www.solidarites-sante.gouv.fr g www.legifrance.gouv.fr g www.service-public.fr g www.gouvernement.fr/ g www.france.fr g

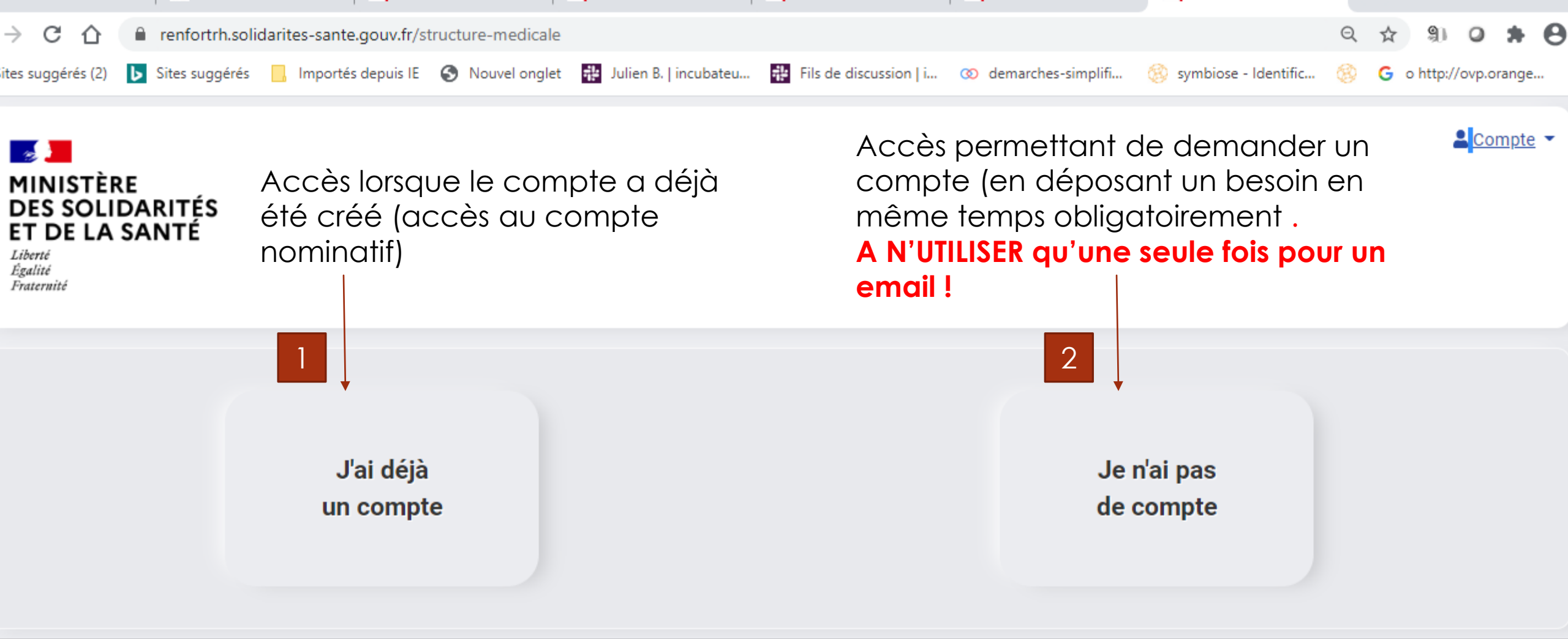

#### MINISTÈRE DES SOLIDARITÉS ET DE LA SANTÉ

Liberté Égalité Fraternité

www.solidarites-sante.gouv.fr 🗹

La Direction générale de la santé (DGS) réalise, conformément à sa mission d'intérêt public, un traitement à partir des données personnelles figurant dans ce formulaire afin de pouvoir répondre au besoin de renfort RH sanitaire dans le cadre de la crise sanitaire en cours. Le Règlement général sur la protection des données (RGPD) vous confère des droits que vous pouvez exercer à l'adresse suivante : DGS-RGPD@social.gouv.fr. En savoir plus : RGPD - informations complémentaires

www.solidarites-sante.gouv.fr

13:31

## Accès sans compte

Choix 2

Je n'ai pas de compte

Ce choix permet de déposer un besoin de renfort en déposant les informations nécessaires pour la création de compte (et ainsi récupérer les candidatures possibles ). Il faut attendre la création du compte pour resoumettre une demande

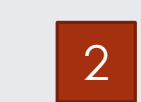

#### Recensement des besoins pour renforcer les structures sanitaires ou médico-sociales

#### Information du demandeur

| Nom *                          |                                           | Prénom *                                                              |
|--------------------------------|-------------------------------------------|-----------------------------------------------------------------------|
| Courriel *                     |                                           | Téléphone *                                                           |
| N° FINESS<br>géographique<br>* | FINESS GEOGRAPHIQUE obligatoire           | Nom<br>établissement<br>*                                             |
| Adresse *                      |                                           | Code Postal *                                                         |
| Ville *                        |                                           | ARS de<br>rattachement *                                              |
| Formulaire                     | e mission(s)                              |                                                                       |
| Date de début *                | jj/mm/aaaa                                | Véhicule personnel                                                    |
| Date de fin *                  | jj/mm/aaaa                                | Disponible Weekend Le détail de cette                                 |
| Profession<br>demandée *       | •                                         | Expérience en EHPAD partie est donnée   Expérience en réanimation ici |
| Nombre *                       |                                           | Supprimer                                                             |
| Sinlusia                       | ours besoins utiliser ajouter une mission |                                                                       |

#### 0110 111221011

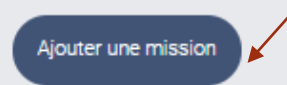

Une fois le bouton valider, une pop confirmant la prise en compte s'affiche et il faudra attendre la validation du compte par l'ARS pour déposer une nouvelle demande via l'autre bouton

Valider

Annuler

## Validation des comptes

- Les comptes sont validés , quotidiennement. Vous recevrez donc un mail avec un lien pour vous connecter sous 24H.
- Ce lien est valable une seule fois et ce durant 24H. Si le délai est dépassé ou si vous avez fait une mauvaise manipulation, vous pouvez en redemander un en vous authentifiant avce votre login et en cliquant sur « avez-vous votre mot de passe ». Cela est valable même si vous n'avez jamais initialisé le mot de passe, à partirdu moment ou votre compte à bien été validé.
- La prise en compte de votre soumission est indiquée par une confirmation via une pop-up (fenêtre qui s'ouvre). Si celle-ci n'apparait pas après votre validation (clic sur le bouton vert), la demande n'est pas enregistrée. Ce cas est constaté avec des versions anciennes de Firefox.
- Certains paramètres de sécurité interne peuvent limiter la réception de message en « noreply ». Si c'est le cas, merci de vous rapprocher de votre service informatique et/ou soumettre une nouvelle demande avec un email différent.

## Accès avec un compte déjà créé

Choix 1

J'ai déjà un compte La fenêtre suivante s'ouvre : vous devez renseigner le login reçu par mail qui vous permis de créer votre mot de passe (expediteur noreply-renfortrh@sante.gouv.fr)

|   | MINISTÈRE<br>DES SOLIDARITÉS<br>ET DE LA SANTÉ<br>Labore<br>Againe<br>Pracemité                                       | 1                                                                                                    | Authentification                                                                                                    | ×                                                                              | Lompte -                                                                                                    |
|---|----------------------------------------------------------------------------------------------------|----------------------------------------------------------------------------------------------------|----------------------------------------------------------------------------------------------------|--------------------------------------------------------------------------------|----------------------------------------------------------------------------------------------------|
|   |                                                                                                    | Je suis une<br>STRUCTURE SANITAIRE<br>ou MÉDICO-SOCIALE<br>et j'ai besoin<br>de renfort                                            | Mot de passe *<br>Garder la session ouverte<br>Connexion<br>Avez-vous oublié votre mot de passe ?                                                                                                    | Je suis un<br>PROFESSIONNEL<br>DE SANTÉ<br>et je souhaite<br>proposer mon aide |                                                                                                    |
| / | MINISTÈRE<br>DES SOLIDARITÉS<br>ET DE LA SANTÉ<br>Laberel<br>Agalini<br>Francentel<br>Www.solidantes-sante gouv fr 12 | Le Direction génér<br>traitement à parts<br>au besoin de renf<br>général sur la prot<br>l'adresse sulvante<br>En savoir plus - Pri | rale de la santé (DGS) réalise, conformément à sa mission d'inté<br>des données personnelles figurant dans ce formulaire afin de p<br>art RH sanitaire dans le cadre de la crise sanitaire en cours. Le P<br>lection des données (RGPD) vous confére des droits que vous p<br>: DGS-RGPD (Bisocial gouv fr<br>IPD - informations complémentaires | rêt public, un<br>jourior répondre<br>légiement<br>ouvez evencer à             | www.solidarites-sante.gouv.fr.g<br>www.legifrance.gouv.fr.g<br>www.service-public.fr.g<br>www.gouvernement.fr/j.g<br>www.france.fr.g |

Si jamais le lien d'authentification valable 24h est inutulisable, vous pouvez en redemander un de cette manière

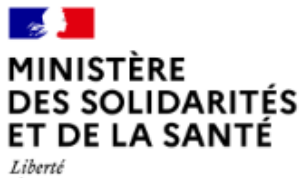

Égalité Fraternité

Vous accéder au tableau de bord des missions 1 demandées pour votre établissements

Permet de déposer une nouvelle mission

Nouveau besoin

www.solidarites-sante.gouv.fr 🖉

#### Traitement des besoins en renfort pour mon établissement

#### Récapitulatif des demandes

Véhicule T Weekend T Nombre Profession T Date de début Date de fin EHPAD T Réanimation Action Infirmier diplômé d'état 13 juil. 2020 27 juil. 2020 x x × × POURVUE Choisir 0/1Masseur kinésithérapeute 8 juil. 2020 31 juil. 2020 x × ~ × POURVUE Choisir 0/1Infirmier diplômé d'état 1 juil. 2020 ~ x x ~ 15 sept. 2020 POURVUE Choisir 0/1Infirmier diplômé d'état 15 juil. 2020 15 août 2020 x x ~ ~ POURVUE Choisir 0/1× x 2 15 août 2020 × ~ Masseur kinésithérapeute 9 juil. 2020 POURVUE Choisi 0/2

Permet de supprimer une mission

La Direction générale de la santé (DGS) réalise, conformément à sa mission d'intérêt public, un

traitement à partir des données personnelles figurant dans ce formulaire afin de pouvoir répondre au

DGS-RGPD@social.gouv.fr.

En savoir plus : RGPD - informations complémentaires

besoin de renfort RH sanitaire dans le cadre de la crise sanitaire en cours. Le protection des données (RGPD) vous confère des droits que vous pouvez exe Permet d'accéder aux professionnels disponibles répondant aux critères de la mission

www.solidarites-sante.gouv.fr 🖉

DES SOLIDARITÉS

ET DE LA SANTÉ

MINISTÈRE

Liberté

Égalité Fraternité

## Ajout d'un nouveau besoin

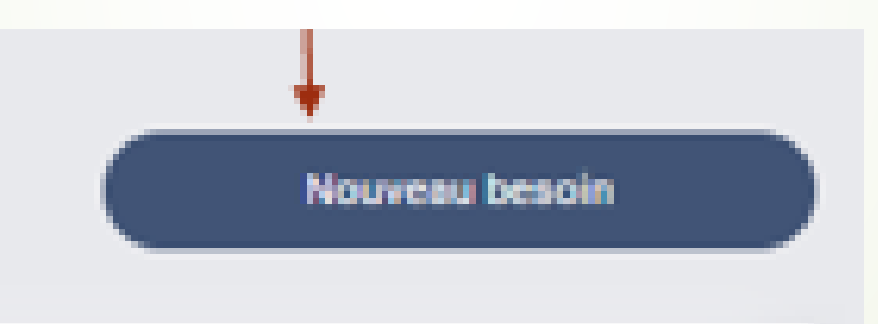

#### Recensement des besoins pour renforcer les structures sanitaires ou médico-sociales

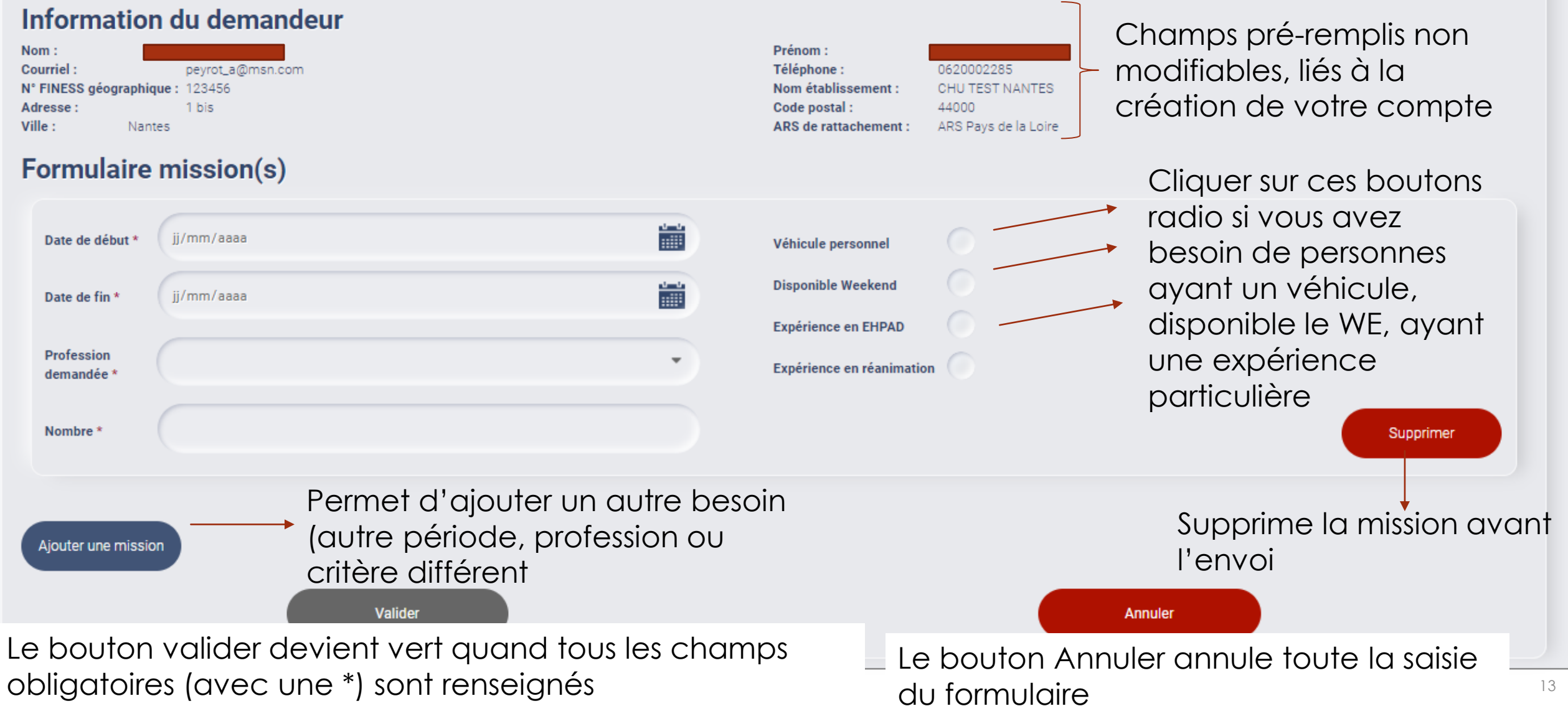

## Trouver un candidat pour une mission

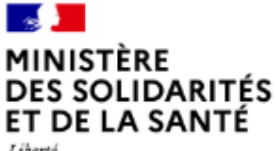

Liberté Égalité Fraternité

#### Traitement des besoins en renfort pour mon établissement

#### Récapitulatif des demandes

Date de début Date de fin Véhicule 🔻 Weekend 🔻 Nombre Profession T EHPAD T Réanimation Action Infirmier diplômé d'état × × × 13 juil. 2020 27 juil. 2020 x 1 POURVUE Choisir 0/1 × ×  $\checkmark$ × 1 Masseur kinésithérapeute 8 juil. 2020 31 juil. 2020 POURVUE 1/1× × Infirmier diplômé d'état ~ ~ 1 1 juil. 2020 15 sept. 2020 POURVUE Choisir 0/1Infirmier diplômé d'état 15 août 2020 × × ~ ~ 1 15 juil. 2020 POURVUE Choisi 0/1× ~ 2 15 août 2020 × × Masseur kinésithérapeute 9 juil. 2020 POURVUE Choisir 1/2

1) Cliquer sur le bouton « Choisir » de la mission concernée

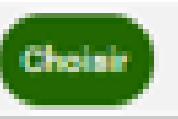

Le nombre indique le nb de postes qui a déjà trouvé un candidat et le nombre de candidats demandés pour remplir la mission Une fois le nombre de missions pourvues atteint, il n'y a plus de possibilité de choisir.

La croix permet de supprimer la mission 🦳

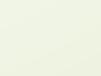

Compte 🔻

Nouveau besoin

#### Traitement des besoins en renfort pour mon établissement

#### Récapitulatif des demandes

| Nombre | Profession <b>T</b>      | Date de début | Date de fin   | EHPAD T | Réanimation | Véhicule <b>T</b> | Weekend <b>T</b> | Action                   |
|--------|--------------------------|---------------|---------------|---------|-------------|-------------------|------------------|--------------------------|
| 1      | Infirmier diplômé d'état | 13 juil. 2020 | 27 juil. 2020 | ×       | ×           | ×                 | ×                | POURVUE Choisir          |
| 1      | Masseur kinésithérapeute | 8 juil. 2020  | 31 juil. 2020 | ×       | ×           | ~                 | ×                | POURVUE Choisir          |
| 1      | Infirmier diplômé d'état | 1 juil. 2020  | 15 sept. 2020 | ~       | ×           | ×                 | ~                | POURVUE Choisir          |
| 1      | Infirmier diplômé d'état | 15 juil. 2020 | 15 août 2020  | ×       | ×           | ~                 | ~                | POURVUE Choisir          |
| 2      | Masseur kinésithérapeute | 9 juil. 2020  | 15 août 2020  | ×       | ×           | *                 | ×                | POURVUE<br>0/2 × Annuler |

#### Proposition de renfort

|     | Nom 🗢                                             | Prenom 🗢    | CP 🗢  | Profession 🕈                | Spécialité ≑<br>▼ | Date de<br>début | Date de fin       | EHPAD <b>T</b> | Réanimation | Véhicule 🗢 | Identifiant 🕈 | Mobilisation | Statut 🕈   | Actions |
|-----|---------------------------------------------------|-------------|-------|-----------------------------|-------------------|------------------|-------------------|----------------|-------------|------------|---------------|--------------|------------|---------|
|     | test                                              | masseurs3   | 44000 | Masseur<br>kinésithérapeute |                   | 1 juil. 2020     | 31 août<br>2020   | ×              | ×           | ~          |               | Locale       | À VÉRIFIER | Contact |
|     | masseur 5                                         | test direct | 44000 | Masseur<br>kinésithérapeute |                   | 1 juil. 2020     | 31 juil. 2020     | ×              | ×           | ~          |               | Locale       | À VÉRIFIER | Contact |
|     | MAsseur6                                          | TEST DEPT   | 85000 | Masseur<br>kinésithérapeute |                   | 8 juil. 2020     | 31 juil. 2020     | ×              | ×           | ~          |               | Locale       | À VÉRIFIER | Contact |
|     |                                                   | Précédent   |       |                             |                   | A                | offichage 1 - 3 o | de 3 items.    |             |            |               | Suivar       | nt         |         |
| Val | Valider les candidatures Refuser les candidatures |             |       |                             |                   |                  |                   |                |             |            |               |              |            |         |

Quand on clique sur choisir, la liste des candidats potentiels s'affichent en dessous

Nouveau besoin

#### Traitement des besoins en renfort pour mon établissement

#### Récapitulatif des demandes

| Nombre                   | Profession <b>T</b>        | Date de début | Date de fin   | EHPAD T | Réanimation | Véhicule <b>T</b> | Weekend <b>T</b> | Action                 |  |  |  |  |  |
|--------------------------|----------------------------|---------------|---------------|---------|-------------|-------------------|------------------|------------------------|--|--|--|--|--|
| 1                        | Infirmier diplômé d'état   | 13 juil. 2020 | 27 juil. 2020 | ×       | ×           | ×                 | ×                | POURVUE<br>0/1 Choisir |  |  |  |  |  |
| 1                        | Masseur kinésithérapeute   | 8 juil. 2020  | 31 juil. 2020 | ×       | ×           | ~                 | ×                | POURVUE X              |  |  |  |  |  |
| 1                        | Infirmier diplômé d'état   | 1 juil. 2020  | 15 sept. 2020 | ¥       | ×           | ×                 | *                | POURVUE<br>0/1 Annuler |  |  |  |  |  |
| 1                        | Infirmier diplômé d'état   | 15 juil. 2020 | 15 août 2020  | ×       | ×           | ~                 | *                | POURVUE<br>0/1 Choisir |  |  |  |  |  |
| 2                        | Masseur kinésithérapeute   | 9 juil. 2020  | 15 août 2020  | ×       | ×           | ~                 | ×                | POURVUE<br>1/2 Choisir |  |  |  |  |  |
| Proposition de renfort   |                            |               |               |         |             |                   |                  |                        |  |  |  |  |  |
| Aucun Professionnel trou | Aucun Professionnel trouvé |               |               |         |             |                   |                  |                        |  |  |  |  |  |

Valider les candidatures Refuser les candidatures

Si aucun des candidats ne répond à vos critères, le message suivant s'affiche après avoir cliquer sur choisir.

Les critères de sélection des candidats sont actuellement : respect de la profession/ respect du critère WE et Véhicule personnel, date de disponibilité du candidat antérieure ou égale au début de la mission. Lorsque vous cliquez sur choisir, la liste des professionnels répondant à vos critères se met à jour

Si vous n'avez pas trouvé de candidats à une date proche du début de mission, n'hésitez pas à resoumettre une demande en remettant à jour le début de celle-ci ou en changeant les critères

Nouveau besoin

Si c'est votre ARS qui vous a poussé un ou plusieurs candidats (gestion de crise nécessitant une priorisation et une régulation des renforts), vous recevrez l'email suivant.

> ven. 10/07/2020 09:32 noreply-renfortrh@sante.gouv.fr Nouvelles propositions de renfort pour votre mission

🕦 Nous avons supprimé les sauts de ligne en surnombre dans ce message.

Bonjour Alise Etablissement TEST,

En reponse à votre demande de mission Autre du 2020-07-09 au 2020-07-09, Nous vous proposons d'examiner les propositions en vous connectant à l'application RenfortRH.

Pour plus d'informations, vous pouvez nous joindre au mail suivant <u>F</u> Mail compte de l'ARS qui a poussé le candidat Cordialement, L'administrateur RenfortRH

Ces mails sont envoyés de manière automatique par une application du Ministère des Solidarités et de la Santé, merci de ne pas répondre à cette adresse

Le traitement est identique pour le choix et l'affectation / refus du candidat

# Sélectionner un candidat pour une mission

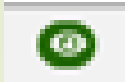

L'icone permet d'accéder au détail de la candidature (Pièce identité, informations de contact, statut professionnel ...)

Si on souhaite contacter ce professionnel, il faut cliquer sur Contect

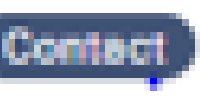

Le statut passe alors en contacté. Pour accepter ou refuser une candidature cette étape est nécessaire. Un seul établissement peut avoir le statut contacté à la fois.

#### NE BLOQUEZ PAS TOUS LES CANDIDATS !

#### Proposition de renfort

|           | Nom \$           | Prenom \$   | CP 🗢             | Profession 🖨                | Spécialité 🕈<br>🝸 | Date de début | Date de fin             | EHPAD <b>T</b> | Réanimation | Véhicule ≑<br>▼ | Identifiant 🕏 | Mobilisation | Statut 🕏   | Actions |
|-----------|------------------|-------------|------------------|-----------------------------|-------------------|---------------|-------------------------|----------------|-------------|-----------------|---------------|--------------|------------|---------|
|           | test             | masseurs3   | 44000            | Masseur<br>kinésithérapeute |                   | 1 juil. 2020  | 31 août 2020            | ×              | ×           | ~               |               | Locale       | CONTACTÉ   | 0       |
|           | masseur 5        | test direct | 44000            | Masseur<br>kinésithérapeute |                   | 1 juil. 2020  | 31 juil. 2020           | ×              | ×           | ~               |               | Locale       | À VÉRIFIER | Ontact  |
|           | MAsseur6         | TEST DEPT   | 85000            | Masseur<br>kinésithérapeute |                   | 8 juil. 2020  | 31 juil. 2020           | ×              | ×           | ~               |               | Locale       | À VÉRIFIER | Ontact  |
|           | -                | Précédent   |                  |                             |                   | 4             | Affichage 1 - 3 de<br>1 | 3 items.       |             |                 | (             | Suivan       | t          |         |
| Valider I | les candidatures | Refuser I   | les candidatures |                             |                   |               |                         |                |             |                 |               |              |            |         |
|           |                  |             |                  |                             |                   |               |                         |                |             |                 |               |              |            |         |

#### DES SOLIDARITÉS ET DE LA SANTÉ

Liberté Égalité Frateraité

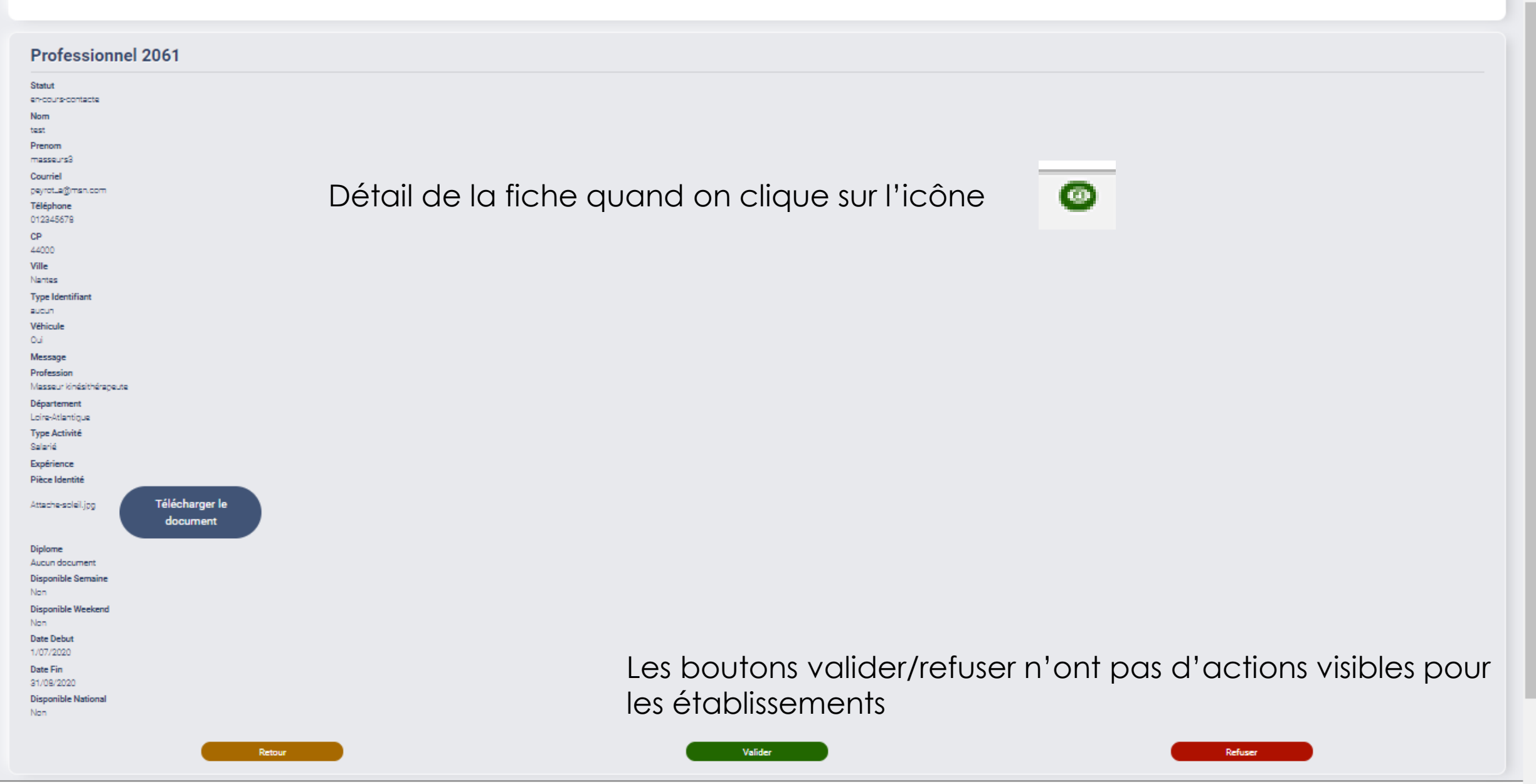

 $\mathbf{T}$ 

۰

Pour valider/refuser une candidature, il faut cocher la case en bout de ligne. Cela n'est possible que si le candidat a été mis au statut contacté par l'établissement qui a demandé la mission étudié

#### **Proposition de renfort**

| *        | Nom \$           | Prenom 🕈    | CP ‡            | Profession \$               | Spécialité 🕈 | Date de début | Date de fin       | EHPAD T  | Réanimation | Véhicule 🕈 | Identifiant 🕈 | Mobilisation | Statut \$  | Actions |
|----------|------------------|-------------|-----------------|-----------------------------|--------------|---------------|-------------------|----------|-------------|------------|---------------|--------------|------------|---------|
| $\times$ | test             | masseurs3   | 44000           | Masseur<br>kinésithérapeute |              | 1 juil. 2020  | 31 août 2020      | ×        | ×           | ~          |               | Locale       | CONTACTÉ   | 0       |
|          | masseur 5        | test direct | 44000           | Masseur<br>kinésithérapeute |              | 1 juil. 2020  | 31 juil. 2020     | ×        | ×           | ~          |               | Locale       | À VÉRIFIER | Ontact  |
|          | MAsseurő         | TEST DEPT   | 85000           | Masseur<br>kinésithérapeute |              | 8 juil. 2020  | 31 juil. 2020     | ×        | ×           | ~          |               | Locale       | À VÉRIFIER | Ontact  |
|          |                  | Précédent   |                 |                             |              | Α             | ffichage 1 - 3 de | 3 items. |             |            | •             | Suivant      |            |         |
| Valider  | les candidatures | Refuser le  | es candidatures |                             |              |               |                   |          |             |            |               |              |            |         |

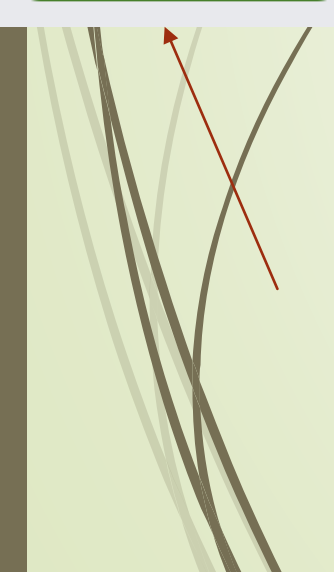

Les boutons Valider les candidatures/ Refuser les candidatures passent en couleur. Vous pouvez alors les utiliser.

Valider les candidatures va affecter le candidat à votre mission (dans le système), il ne sera plus proposé à d'autres structures. Le candidat reçoit un mail de confirmation

Refuser les candidatures permet de libérer le candidat pour d'autres structures (pas d'email envoyé à son intention). Il est donc nécessaire de passer les candidats dans l'un ou l'autre des 2 statuts.

Le candidat validé passe alors à Affecté s'il est accepté ou Refusé si vous ne l'avez pas retenu (et il est alors proposable pour d'autres établissements)

Nouveau besoin

23

#### Récapitulatif des demandes

|        |                          |               |               | $\sim$  |             |            |                  |                          |
|--------|--------------------------|---------------|---------------|---------|-------------|------------|------------------|--------------------------|
| Nombre | Profession <b>T</b>      | Date de début | Date de fin   | EHPAD T | Réanimation | Véhicule 🔻 | Weekend <b>T</b> | Action                   |
| 1      | Infirmier diplômé d'état | 13 juil. 2020 | 27 juil. 2020 | ×       | ×           | ×          | ×                | POURVUE<br>0/1 Choisir   |
| 1      | Masseur kinésithérapeute | 8 juil. 2020  | 31 juil. 2020 | ×       | ×           | ~          | ×                | POURVUE<br>1/1 ×         |
| 1      | Infirmier diplômé d'état | 1 juil. 2020  | 15 sept. 2020 | *       | ×           | ×          | ~                | POURVUE<br>0/1 Choisir   |
| 1      | Infirmier diplômé d'état | 15 juil. 2020 | 15 août 2020  | ×       | ×           | *          | ~                | POURVUE<br>0/1 Choisir   |
| 2      | Masseur kinésithérapeute | 9 juil. 2020  | 15 août 2020  | ×       | ×           | ×          | ×                | POURVUE<br>1/2 × Annuler |

#### **Proposition de renfort**

|        | Nom ‡               | Prenom \$   | CP \$            | Profession 🕈                | Spécialité 🖨 | Date de début | Date de fin             | EHPAD    | Réanimation | Véhicule 🕈 | Identifiant \$ | Mobilisation | Statut \$  | Actions |
|--------|---------------------|-------------|------------------|-----------------------------|--------------|---------------|-------------------------|----------|-------------|------------|----------------|--------------|------------|---------|
|        | test                | masseurs3   | 44000            | Masseur<br>kinésithérapeute |              | 1 juil. 2020  | 31 août 2020            | ×        | ×           | *          |                | Locale       | AFFECTÉ    | 0       |
|        | masseur 5           | test direct | 44000            | Masseur<br>kinésithérapeute |              | 1 juil. 2020  | 31 juil. 2020           | ×        | ×           | *          |                | Locale       | À VÉRIFIER | Contact |
|        | MAsseurő            | TEST DEPT   | 85000            | Masseur<br>kinésithérapeute |              | 8 juil. 2020  | 31 juil. 2020           | ×        | ×           | ~          |                | Locale       | À VÉRIFIER | Ontact  |
|        | -                   | Précédent   |                  |                             |              |               | Affichage 1 - 3 de<br>1 | 3 items. |             |            | •              | Suivant      |            |         |
| Valide | er les candidatures | Refuser     | les candidatures |                             |              |               |                         |          |             |            |                |              |            |         |

#### Le mail suivant est envoyé au candidat quand vous validez sa candidature

Expéditeur: <u>noreply-renforth@sante.gouv.fr</u> Date: 9 juillet 2020 à 12-06-17 UTC+2 Destinataire: <u>Mail du candidat</u> Objet: Affectation sur une mission de renfort

Bonjour Masseurs TEST,

Nous avons le plaisir de vous confirmer votre venue du 2020-07-09 au 2020-08-15 dans le cadre des renforts nécessaires pour la gestion de la crise dans l'établissement CHU TEST NANTES.

Pour plus d'informations, vous pouvez nous joindre au mail suivant Cordialement L'administrateur RenfortRH

Ces mails sont envoyés de manière automatique par une application du Ministère des Solidarités et de la Santé, merci de ne pas répondre à cette adresse

Si vous avez des questions, merci d'utiliser la messagerie, en mettant dans le titre 'RENFORT RH <u>support-renfortrh@sante.gouv.fr</u>